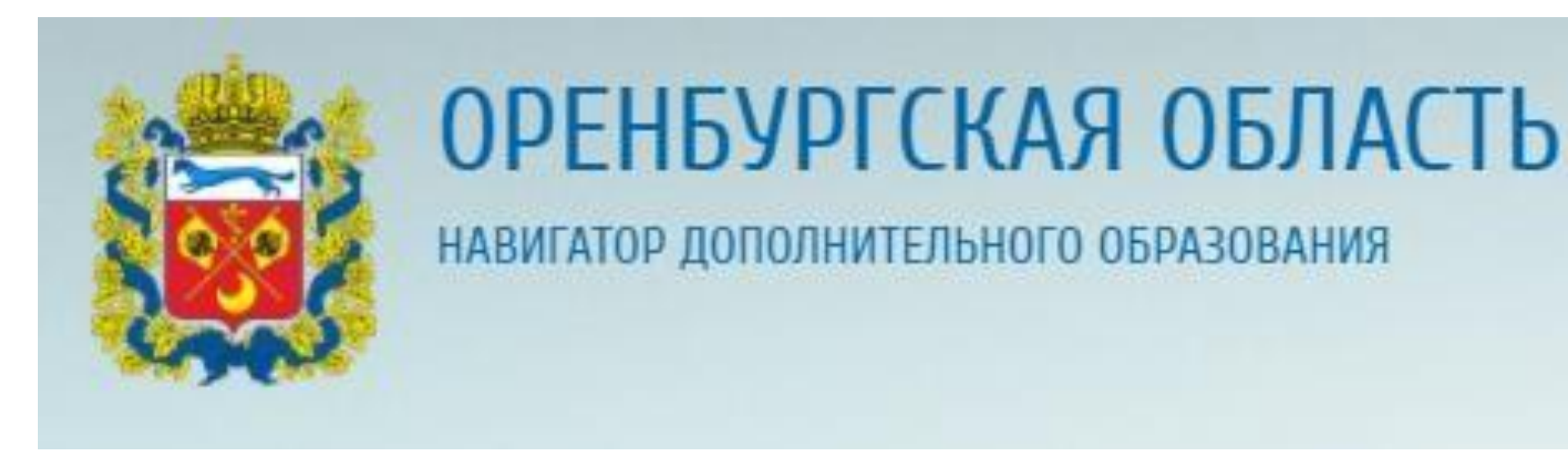

## Путеводитель для родителей по Навигатору дополнительного образования Оренбургской

## области

1. Что такое «Навигатор дополнительного образования»?

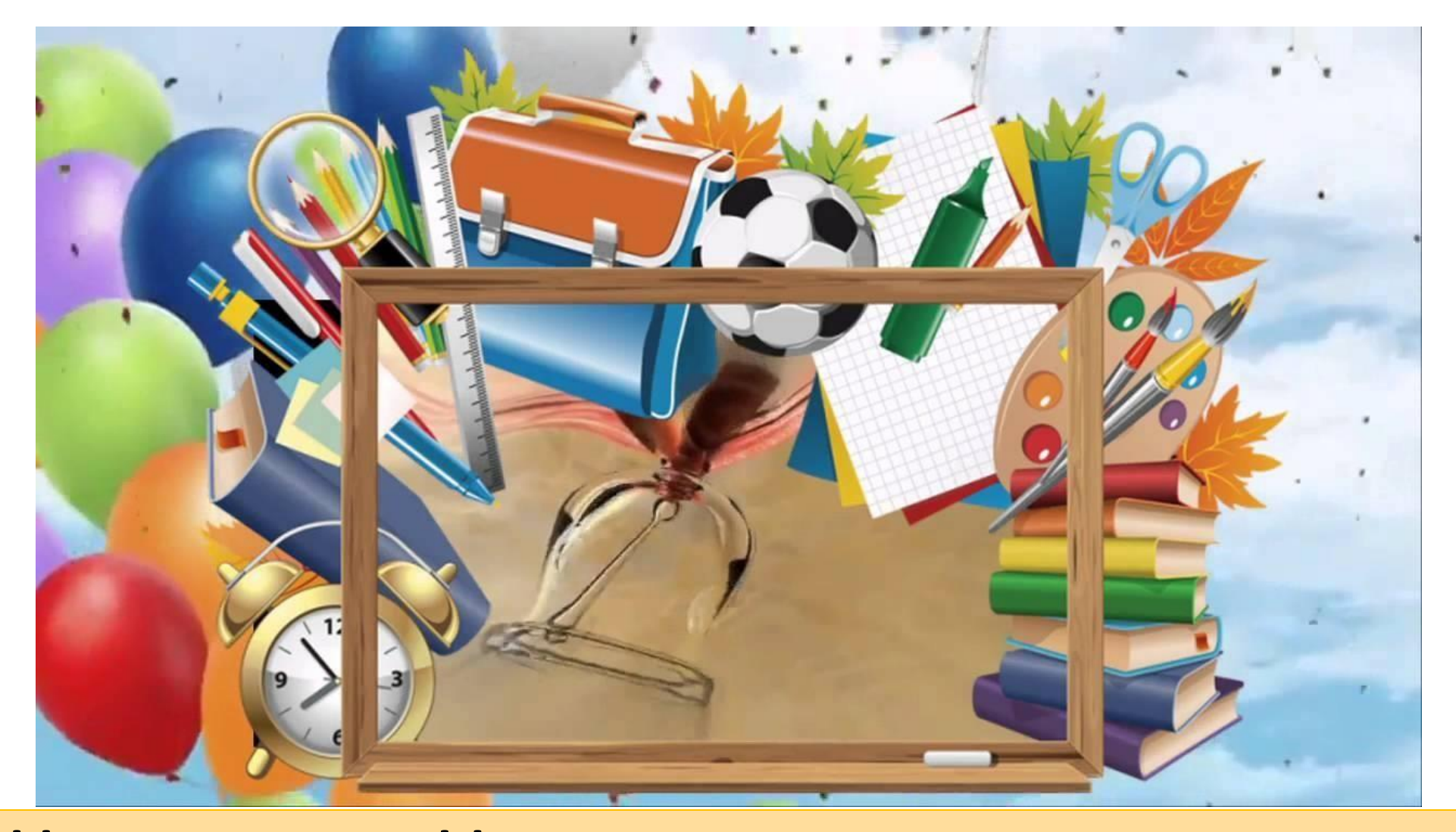

# Что такое «Навигатор дополнительного образования»?

 Навигатор дополнительного образования – это публичный портал, включающий в себя информацию по дополнительным общеобразовательным программам, реализуемым в регионе.
 В каждом субъекте РФ свой

Навигатор.

Что такое «Навигатор дополнительного образования»?

 С помощью Навигатора образовательные

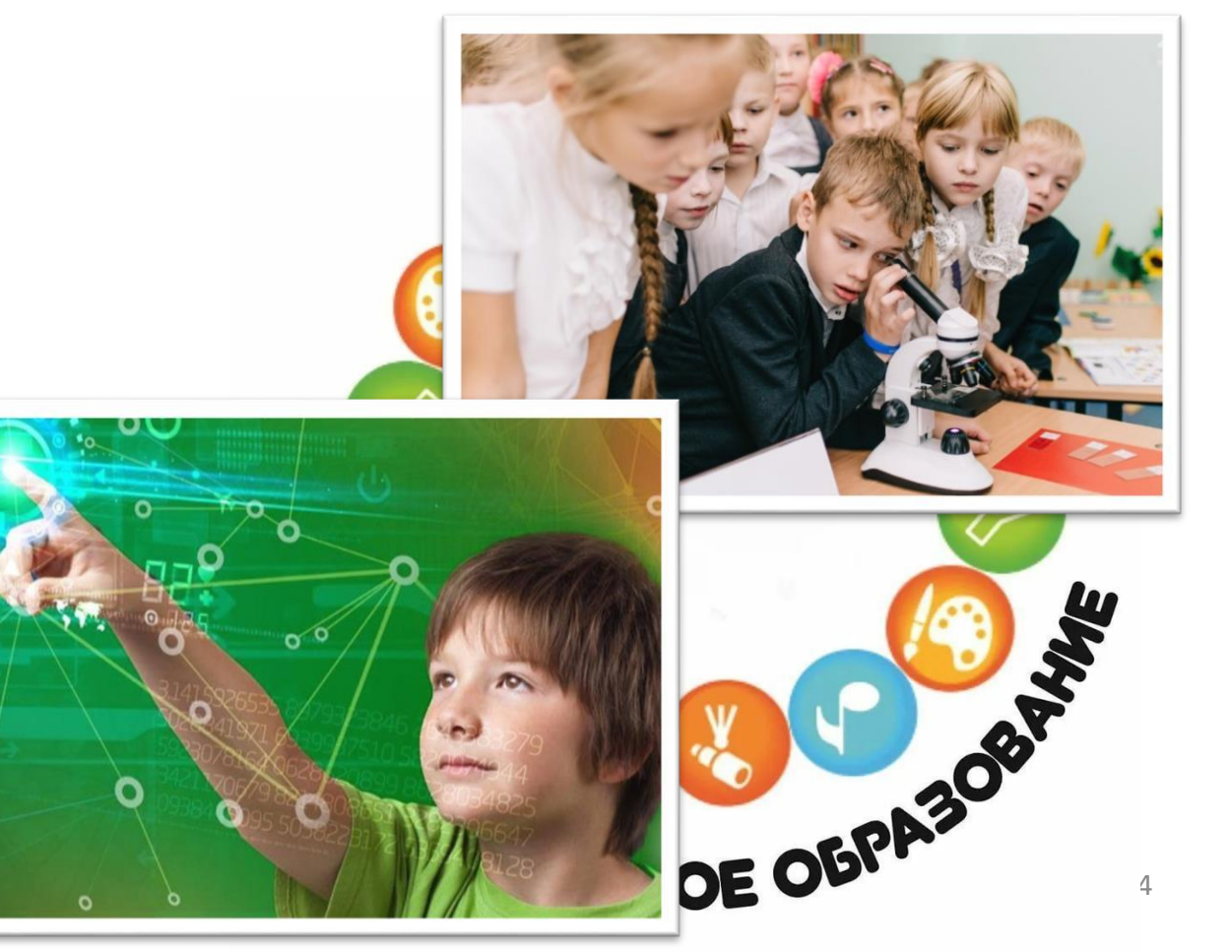

организации предоставляют информацию по своим дополнительным программам, а родители имеют возможность выбирать занятия для детей в соответствии с индивидуальными запросами, уровнем подготовки ребенка и его способностями.

# Что такое «Навигатор дополнительного образования»?

 В системе предусмотрен фильтр, где можно задать интересующие параметры (например, возраст ребенка, способности, особенности здоровья и т.д.) и получить возможные варианты кружков и секций.

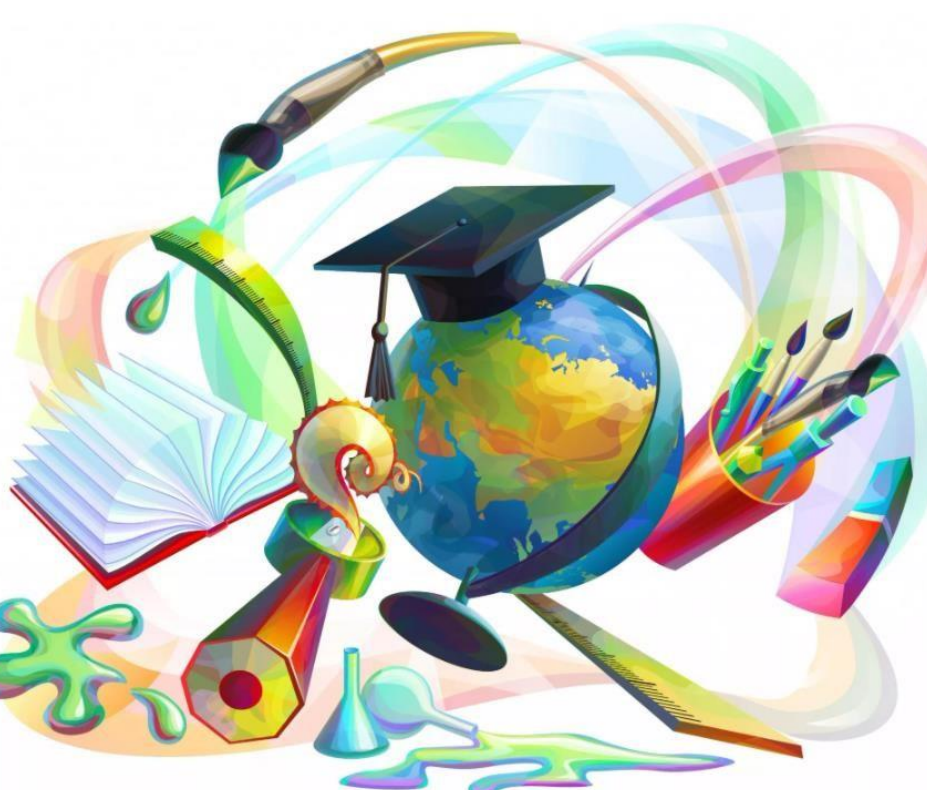

Например, выбрать

художественную школу или занятия танцами.

## Что такое «Навигатор дополнительного образования»?

• В состав Навигатора также входит модуль персонифицированного финансирования дополнительного образования детей, который включает в себя выдачу сертификатов ПФДО и учет обучения по сертификатам.

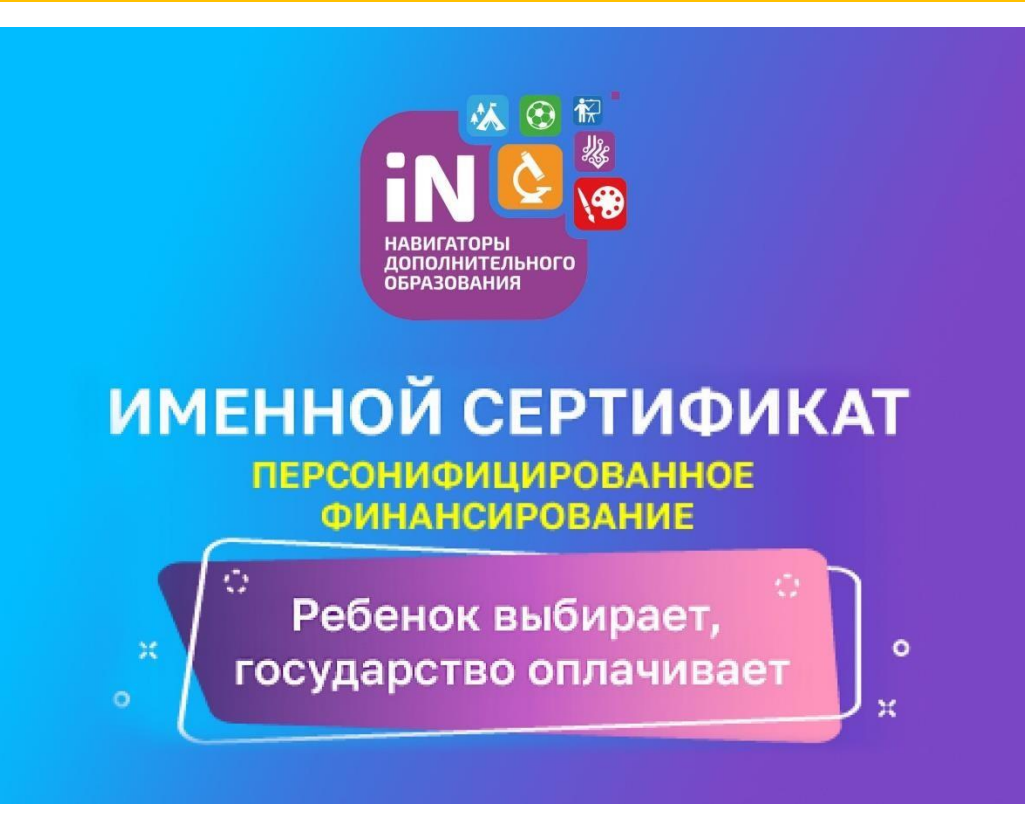

В Оренбургской области запуск модуля запланирован в 2023 году

## Что такое «Навигатор дополнительного образования»?

Запуск Навигатора в Оренбургской области происходит в соответствии с:

- приказом Министерства просвещения РФ от 3 сентября 2019 года № 467 «Об утверждении Целевой модели развития региональных систем дополнительного образования детей»,
- приказом министерства образования Оренбургской области от 23 июля 2020 года № 01-21/979 «О создании Регионального модельного центра дополнительного образования детей

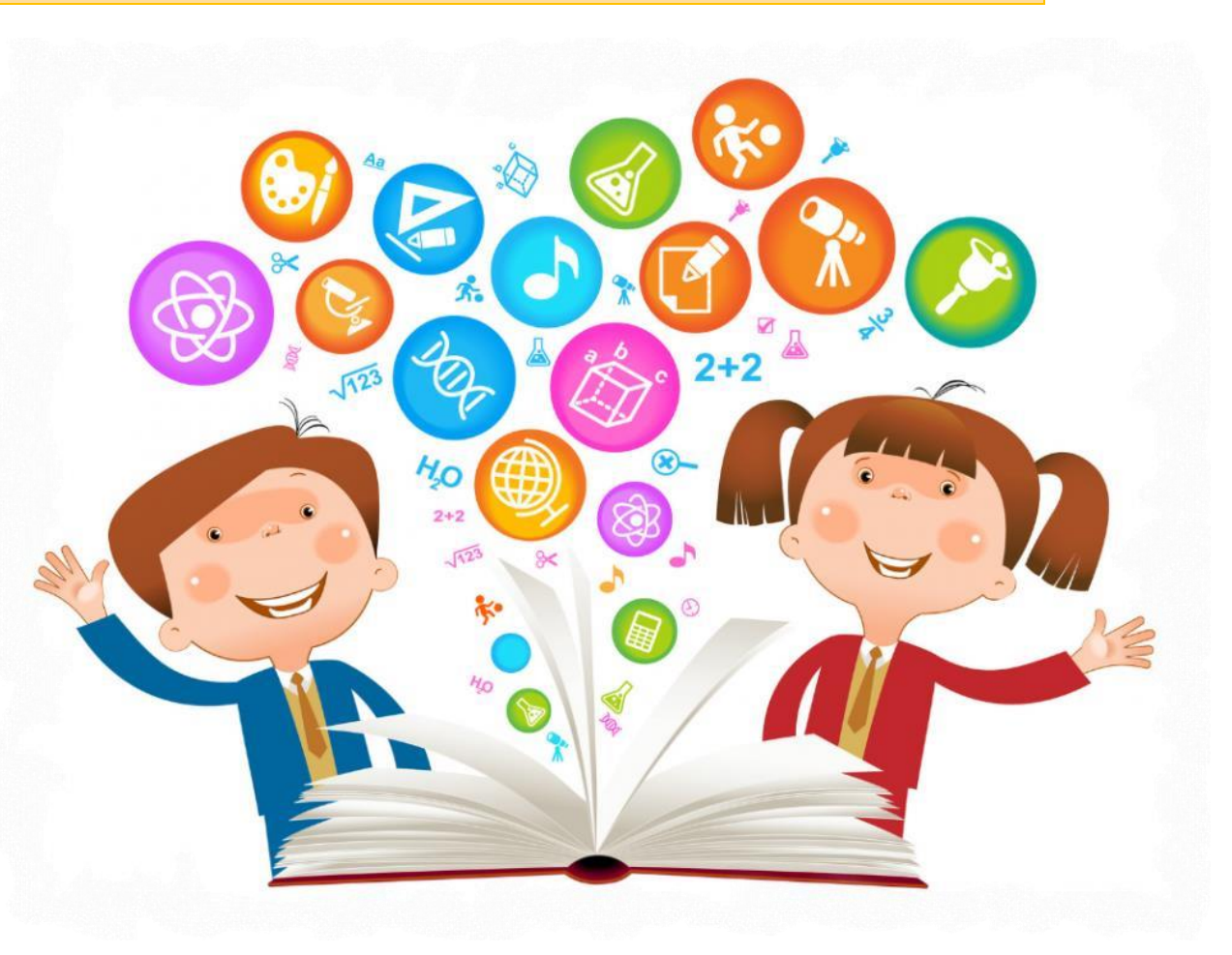

#### в Оренбургской области».

#### 2. Как пользоваться Навигатором?

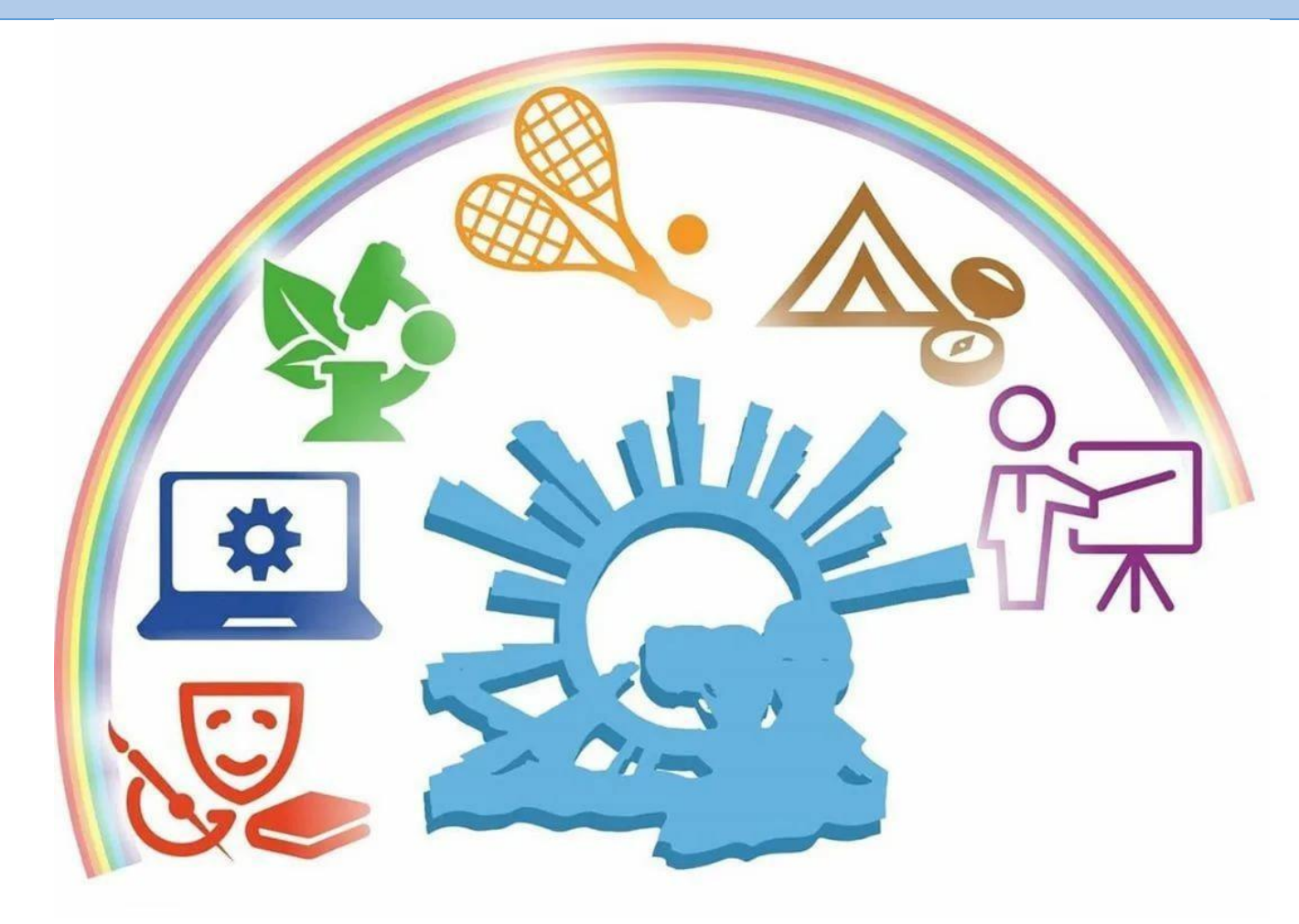

## Шаг 1. Найти портал «Навигатор Оренбургской области»

110000101

Яндекс

CODIDICITI

maprice

Drigeo

NAPTHING

| навигатор дополнительного образования оренбургской области           | × | Найти         |
|----------------------------------------------------------------------|---|---------------|
| навигатор дополнительного образования оренбургской области           | × | декс.Браузер  |
| навигатор дополнительного образования оренбургской области программа |   |               |
| навигатор дополнительного образования оренбургской области сайт      |   |               |
| навигатор дополнительного образования детей оренбургской области     |   |               |
| навигатор дополнительного образования в оренбургской области         |   | ия            |
| навигатор доп образования оренбургской области                       |   | #88#85552#888 |
| навигатор дополнительного образования оренбургской                   |   |               |
| навигатор дополнительного образования оренбург                       |   |               |

Truptor

поровод ил

ITTY DUING

#### Найти в поисковой системе

ripor parina

Cure

## или Шаг 1. Найти портал «Навигатор Оренбургской области»

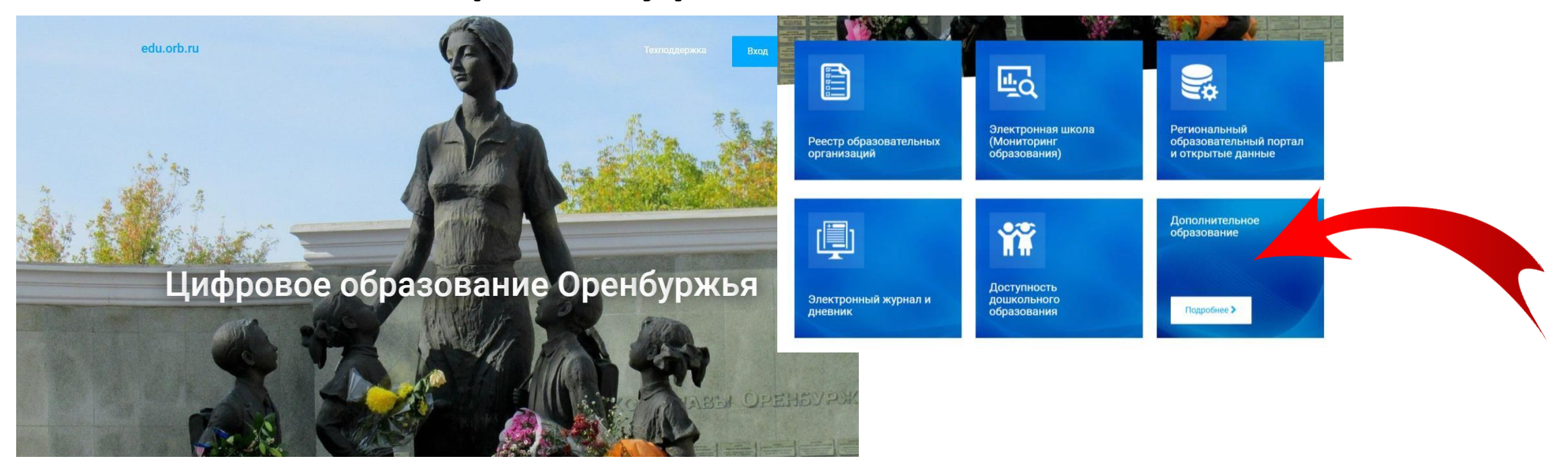

Найти на портале «Цифровое образование Оренбуржья» и перейти во вкладку «Дополнительное образование»

https://edu.orb.ru/

## или Шаг 1. Найти портал «Навигатор Оренбургской области»

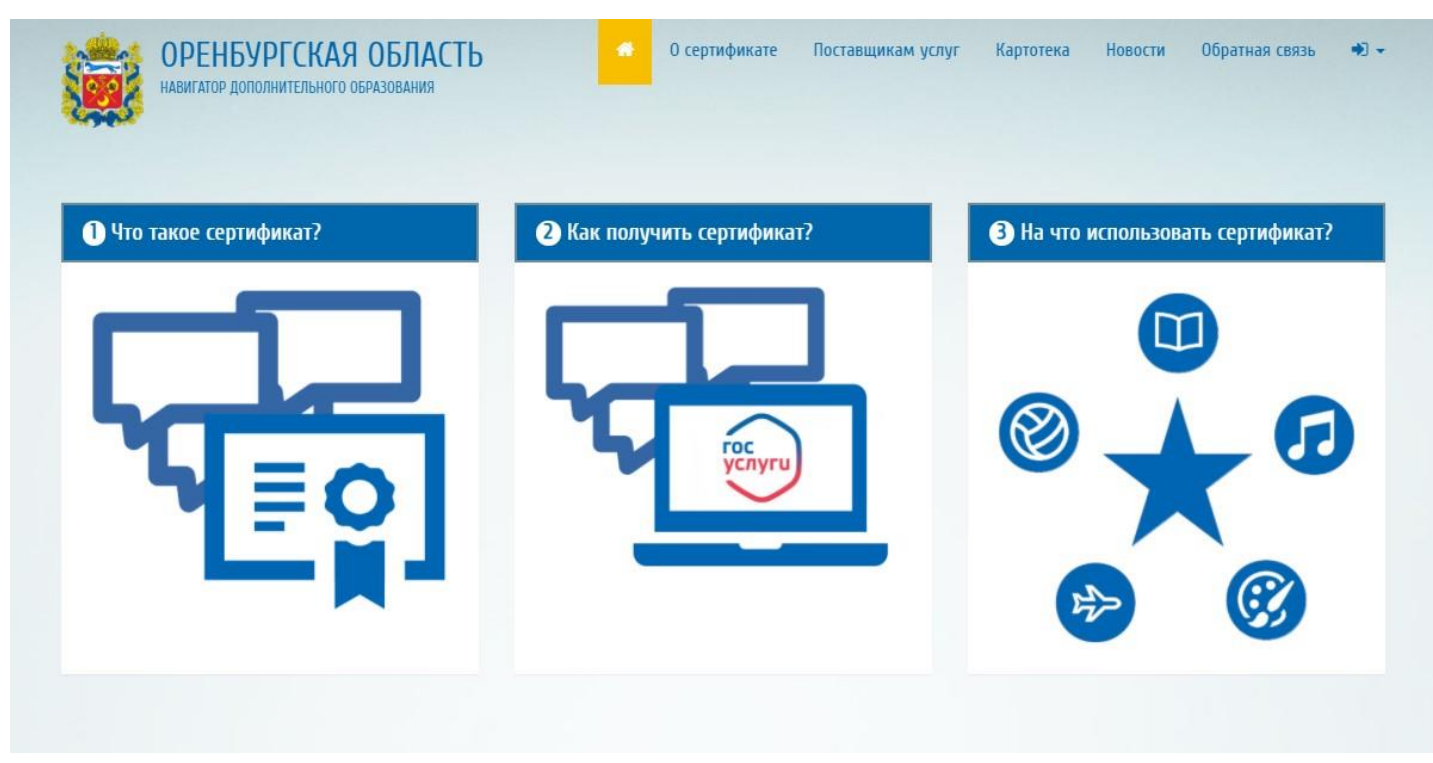

Зайти на портал «Дополнительное образование детей Оренбургской области» (<u>https://dop.edu.orb.ru/</u>)

### Шаг 2. Войти на портал «Навигатор

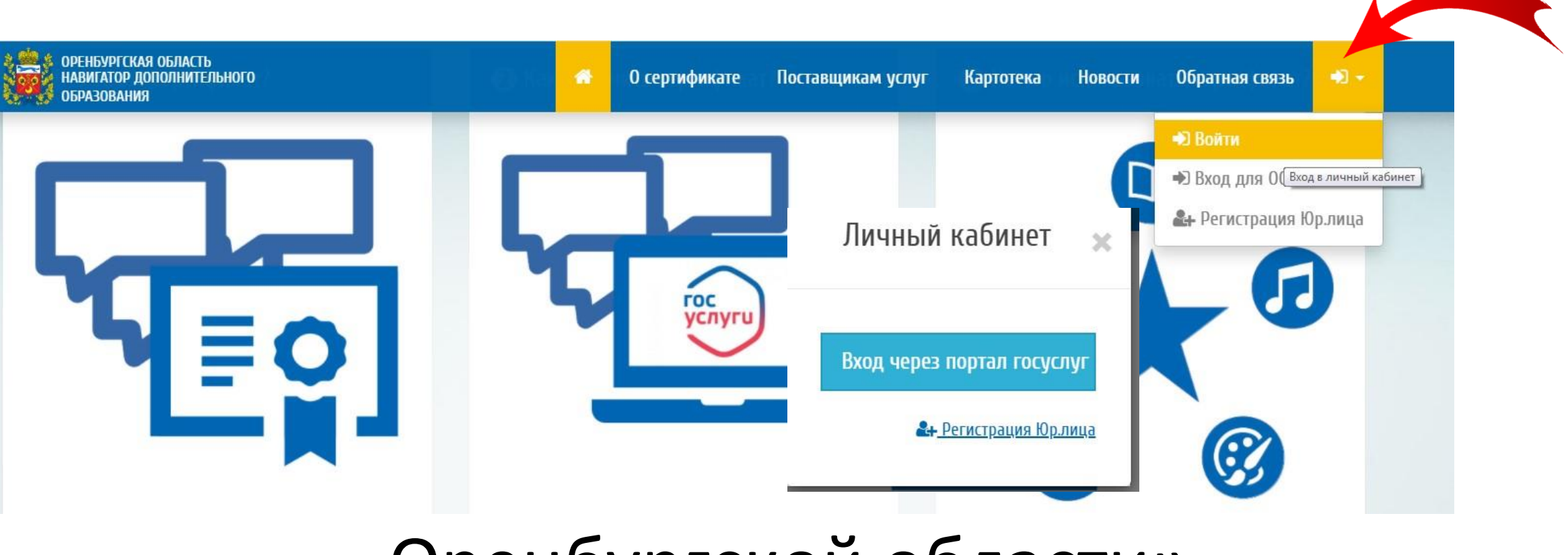

#### Оренбургской области»

Используйте свои личные логин и пароль от портала «Госуслуги». <mark>ВНИМАНИЕ! Не сообщайте кому-либо ваш логин и пароль !</mark>

### Шаг З. Войти в личный кабинет

| ОРЕНБУРГСКАЯ О<br>НАВИГАТОР ДОПО<br>ОБРАЗОВАНИЯ     | БЛАСТЬ<br>ІЛНИТЕЛЬНОГО         | 希 О сертифи | ікате Поставщикам услуг | Картотека Новости | Обратная связь 🛛 🐣 👻 |
|-----------------------------------------------------|--------------------------------|-------------|-------------------------|-------------------|----------------------|
| Начните вводит                                      | ъ программу, организацию или   | мероприятие |                         | 🛋 в картотеко     | е 🕰 на карте         |
| > Профиль<br>> Избранное                            | <sup>главная</sup> »<br>Личный | кабинет     |                         |                   |                      |
| <ul><li>Устория просмо</li><li>Дети</li></ul>       | тров                           | Избранное   | История просмотров      | Г                 | Задвим               |
| <ul><li>&gt; Заявки</li><li>&gt; Дневники</li></ul> |                                |             |                         | дси               | JUNDAN               |
| > Выход                                             | Дневнин                        | СИ          |                         |                   |                      |

#### Зайти на вкладку «Дети»

#### Шаг 4. Добавить ребёнка

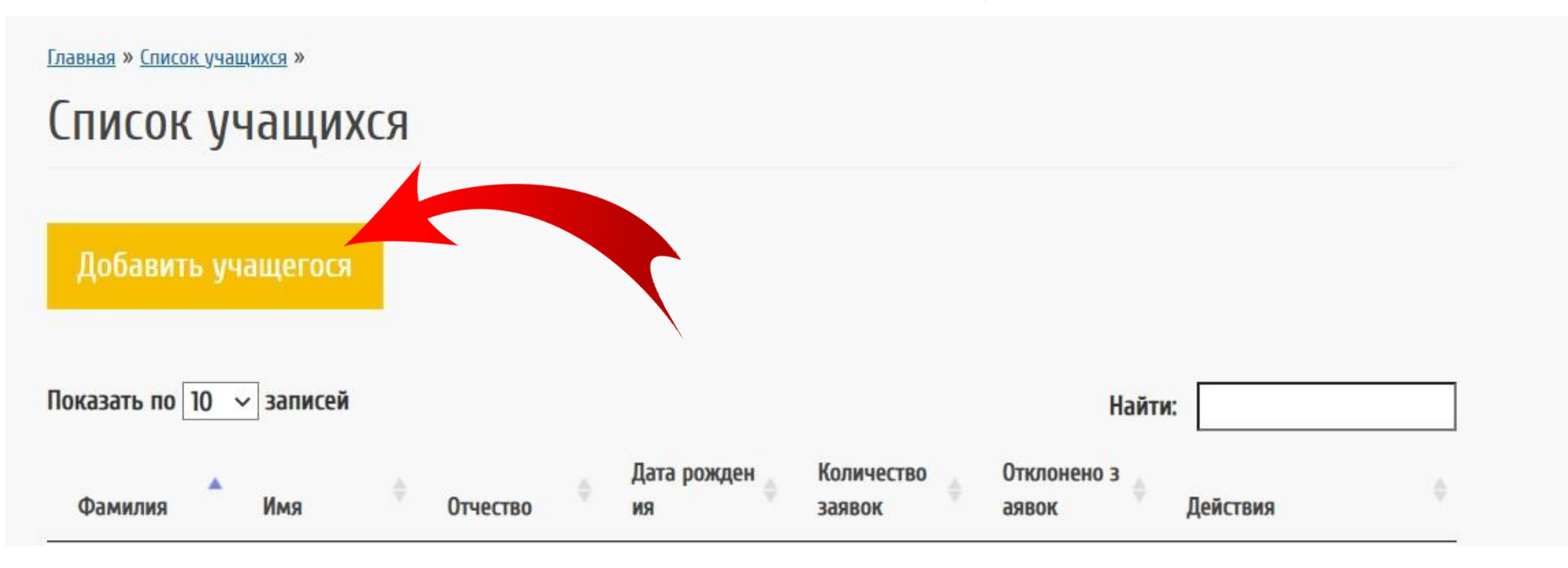

#### ВНИМАНИЕ! Не сообщайте кому-либо СНИЛС своего ребёнка!

### Далее 2 варианта работы с Навигатором

Вариант 1 — Вы уже определились с дополнительной программой и с выбором образовательной организации

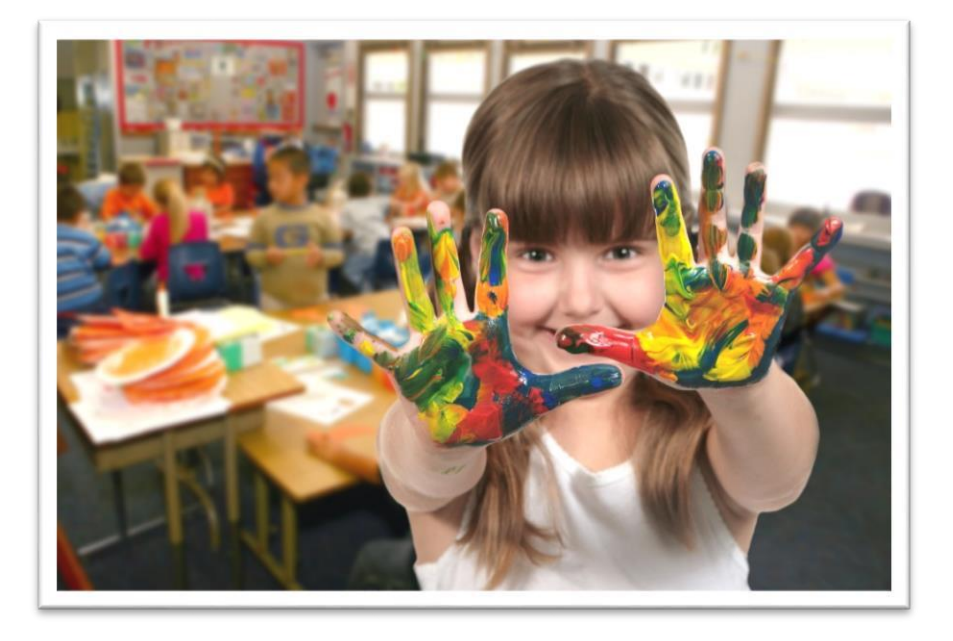

Вариант 2 — Вы не знаете, где и какую программу выбрать

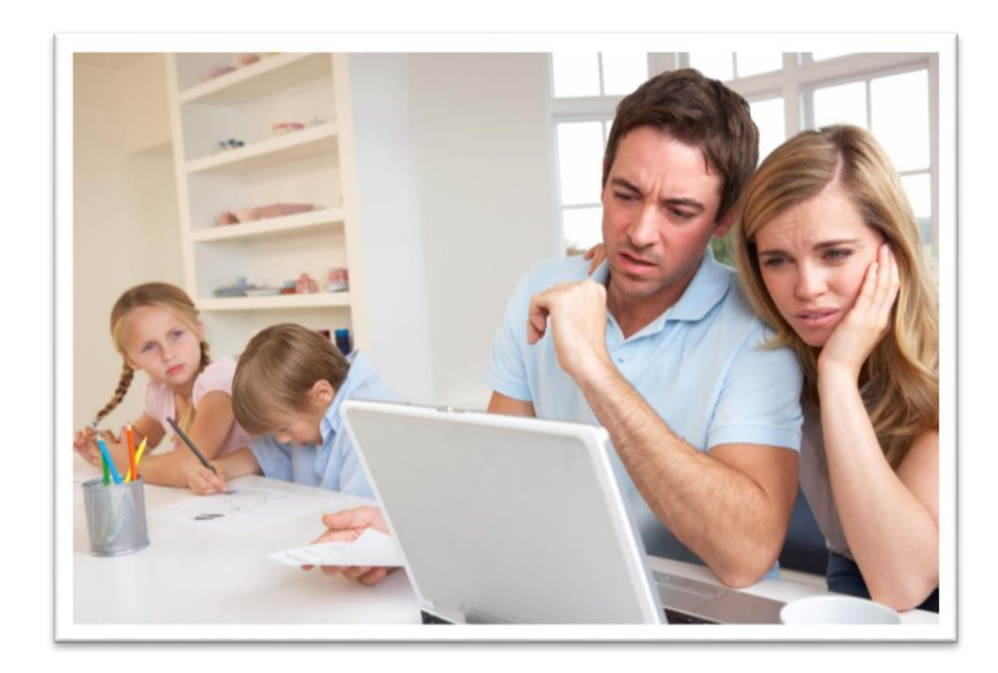

Вариант 1— Вы уже определились с дополнительной программой и с выбором образовательной организации

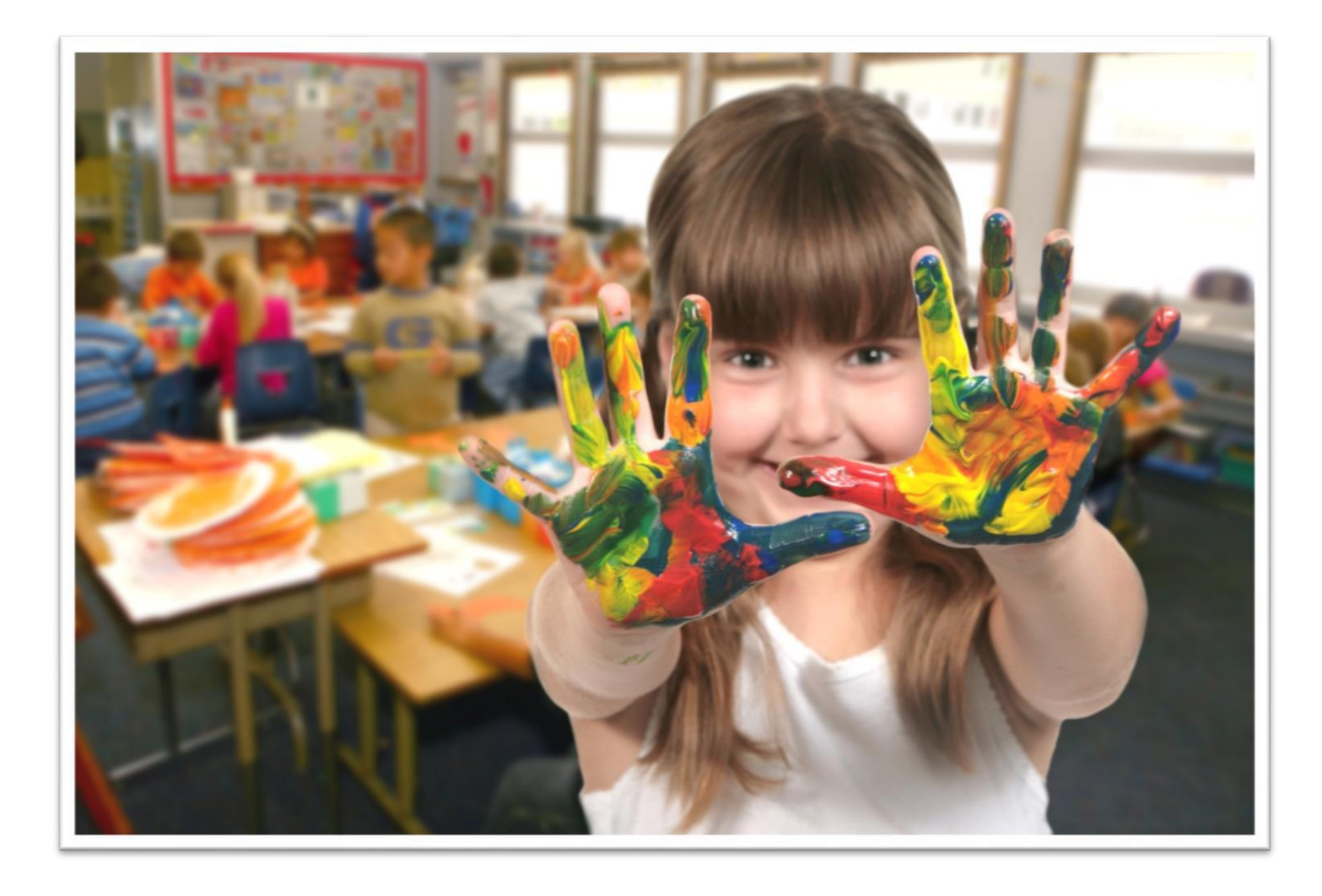

### Шаг 5. Найти организацию или

#### программу

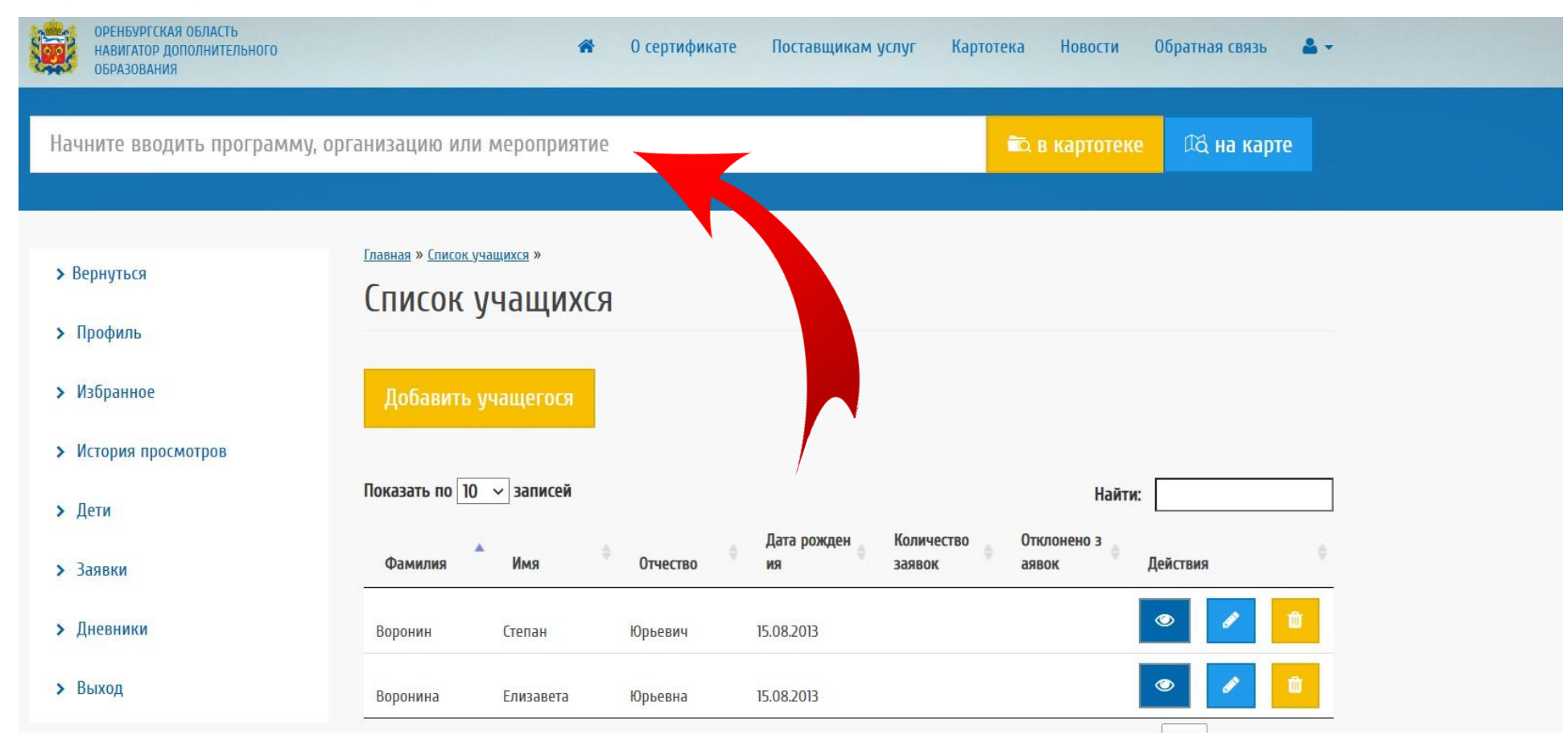

## Воспользуйтесь верхней поисковой строкой и начните вводить программу, организацию или мероприятие

| Полянич                                                                                                    |                                                                |                                                                             |                                                                |                                               |                      | 🛱 в картотеке                  | ФД на ка   | рте           |
|----------------------------------------------------------------------------------------------------|----------------------------------------------------------------|-----------------------------------------------------------------------------|----------------------------------------------------------------|-----------------------------------------------|----------------------|--------------------------------|------------|---------------|
| <u> Муниципальное общеобразовате</u>                                                                                        | льное автономное <u>учреж</u> ,                                | д <u>ение "Средняя</u>                                                      | <u>общеобразовател</u> и                                       | ьная школа № 50 г.                            | Орска имени В.П.П    | <u>Іоляничко"</u>              |            |               |
| осударственное автономное учр                                                                                               | еждение дополнительног<br>тик просмотру организации            | о образования "                                                             | Оренбургский обл                                               | астной Дворец твор                            | очества детей и ми   | олодежи имени В.П.             | Поляничко" |               |
| <b>&gt;</b> Профиль                                                                                                    |                                                                |                                                                             |                                                                |                                               |                      |                                |            |               |
| • Избранное                                                                                                    | Побронти                                                       | /uamerorg                                                                   |                                                                |                                               |                      |                                |            |               |
| / hopdimoe                                                                                                    | Доодвить й                                                     | учащегося                                                                   |                                                                |                                               |                      |                                |            |               |
| <ul><li>История просмотров</li></ul>                                                                                        | Дооавить у                                                     | учащегося                                                                   |                                                                |                                               |                      |                                |            |               |
| <ul><li>Устория просмотров</li><li>Дети</li></ul>                                                                           | Доравить у                                                     | ✓ записей                                                                   |                                                                |                                               |                      | Найти:                         |            |               |
| <ul> <li>У История просмотров</li> <li>Дети</li> <li>Заявки</li> </ul>                                                      | Доравить у<br>Показать по 10<br>Фамилия                        | ✓ записей Имя                                                               | Ф Отчество                                                     | Дата рожден<br>ия                             | Количество<br>заявок | Найти:<br>Отклонено з<br>аявок | Действия   | ¢             |
| <ul> <li>У История просмотров</li> <li>Дети</li> <li>Заявки</li> <li>Дневники</li> </ul>                                    | Дооавить у<br>Показать по 10<br>Фамилия<br>Воронин             | записей Имя Степан                                                          | Отчество Юрьевич                                               | <b>Дата рожден</b><br>ия<br>15.08.2013        | Количество<br>заявок | Найти:<br>Отклонено з<br>аявок | Действия   | ¢             |
| <ul> <li>У История просмотров</li> <li>&gt; Дети</li> <li>&gt; Заявки</li> <li>&gt; Дневники</li> <li>&gt; Выход</li> </ul> | Дооавить у<br>Показать по 10<br>Фамилия<br>Воронин<br>Воронина | <ul> <li>Записей</li> <li>Имя</li> <li>Степан</li> <li>Елизавета</li> </ul> | <ul> <li>Отчество</li> <li>Юрьевич</li> <li>Юрьевна</li> </ul> | Дата рожден<br>ия<br>15.08.2013<br>15.08.2013 | Количество<br>заявок | Найти:<br>Отклонено з<br>аявок | Действия   | ÷<br>10<br>10 |

Воспользуйтесь поисковой строкой и начните вводить

программу, организацию или мероприятие

| оренБургская область<br>Навигатор дополнительного<br>образования | 🏘 О сертификате Поставщикам услуг Картотека Новости Обратная связь 🚨 🗸                                                                                                    |
|------------------------------------------------------------------|----------------------------------------------------------------------------------------------------|
|                                                                  | Программы 00 🗢                                                                                                    |
|                                                                  | 1. <u>Дополнительная общеобразовательная общеразвивающая программа «Основы музыкального развития дошкольника</u><br><u>с элементами сценичного мастерства»</u>                                                                                                    |
|                                                                  | 2. <u>Дополнительная общеобразовательная общеразвивающая программа художественной направленности</u><br><u>«Хореография»</u>                                                                                                    |
|                                                                  | 3. <u>Дополнительная общеобразовательная общеразвивающая программа технической направленности «Основы</u><br>сайтостроения».                                                                                                    |
|                                                                  | <ol> <li>4. <u>Дополнительная общеобразовательная общеразвивающая программа «Моя малая родина» (для младших</u><br/><u>школьников)</u></li> <li>5. <u>Дополнительная общеобразовательная общеразвивающая программа художественной направленности «Разноцветье».</u></li> </ol> |
|                                                                  | 6. <u>Дополнительная общеобразовательная общеразвивающая программа «Студия телевизионного мастерства</u><br><u>«Калейдоскоп»</u>                                                                                                    |
|                                                                  | 7. <u>Дополнительная общеобразовательная общеразвивающая программа социально-гуманитарной направленности</u><br><u>«Символы России»</u>                                                                                                    |
|                                                                  | <ol> <li>В. Дополнительная общеобразовательная общеразвивающая программа художественной направленности по эстрадному<br/>вокалу «Звонкие капельки»</li> <li>Вокалу «Звонкие капельки»</li> </ol>                                                                               |
|                                                                  | э. дополнительная оощеооразовательная оощеразвивающая программа социально-педагогической направленности<br>«Essential English» ( <u>Kypc углубленного изучения английского языка для старшеклассников и студентов</u> )                                                        |

Воспользуйтесь поисковой строкой и начните вводить

программу, организацию или мероприятие

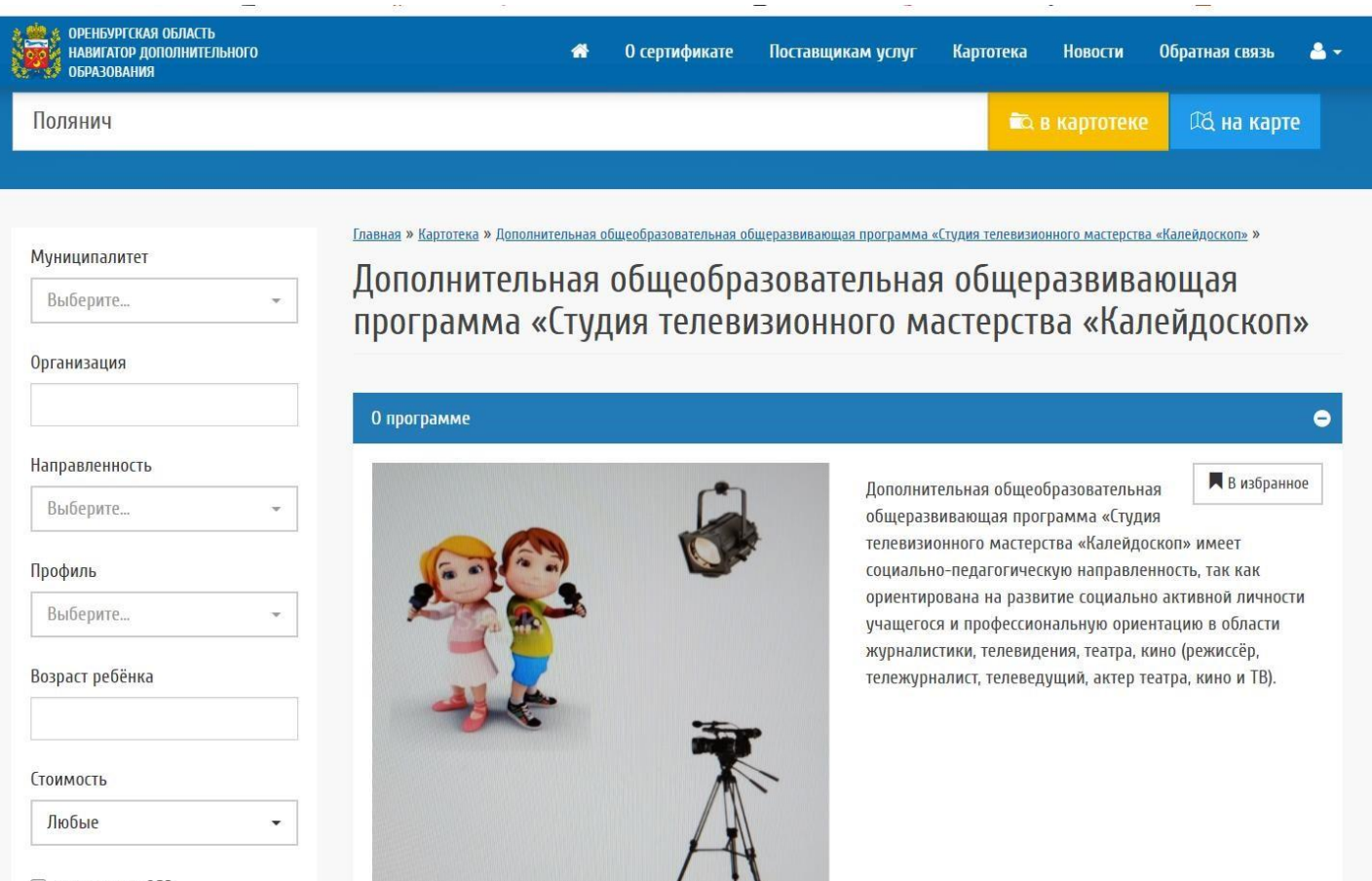

Для детей с ОВЗ

25

Выберите нужную программу

#### Шаг 7. Подать заявку

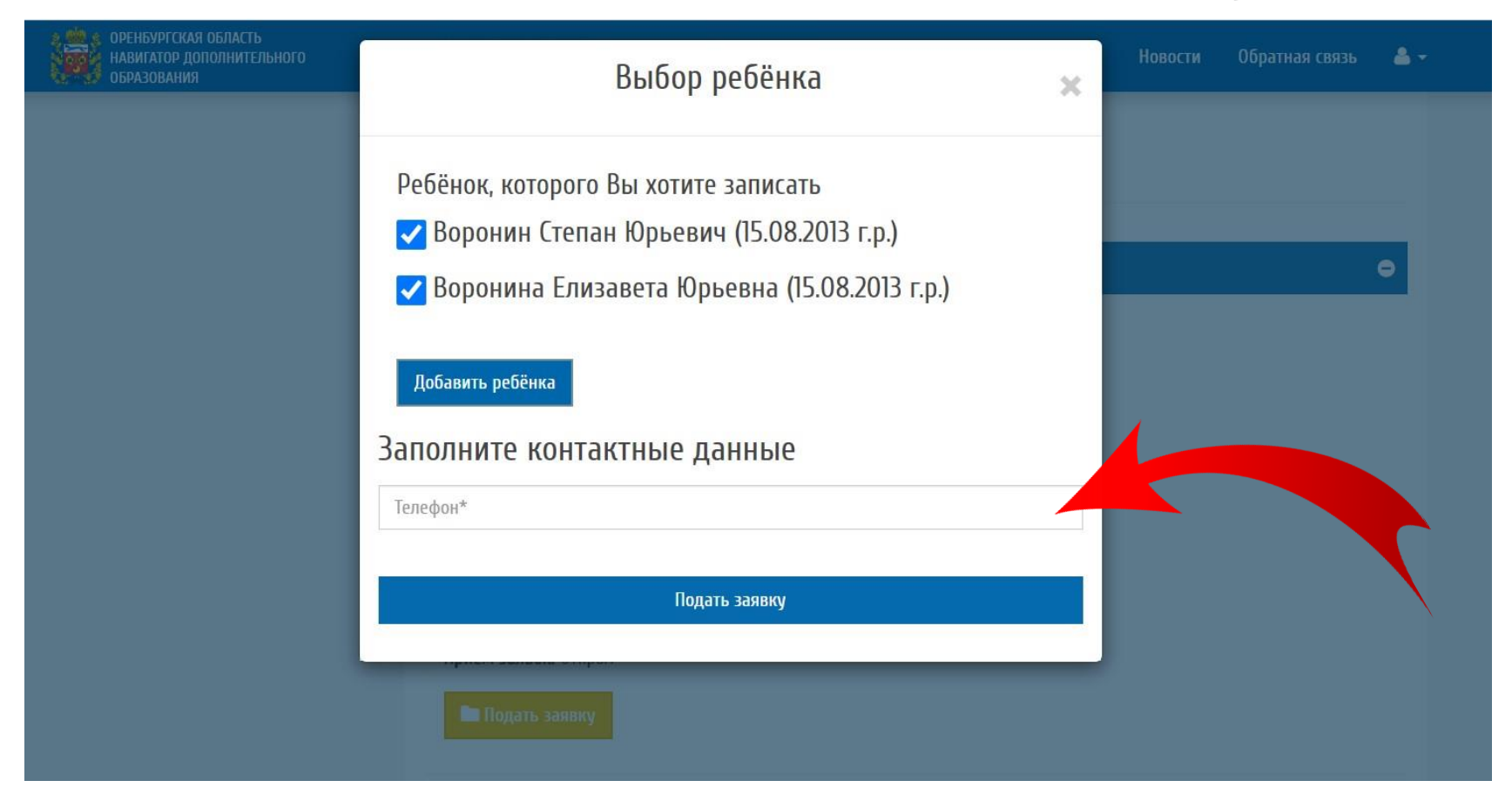

#### Укажите Ваш контактный телефон

#### Шаг 7. Подать заявку

| ОРЕНБУРГСКАЯ ОБЛАСТЬ<br>Навигатор дополнительного<br>образования | Выбор ребёнка                                                                                                    | × | Новости |   |
|------------------------------------------------------------------|----------------------------------------------------------------------------------------------------|---|---------|---|
|                                                                  | Заявка на обучение успешно подана<br>Перейти к списку заявок                                                                                                    |   |         | • |
|                                                                  | Ребёнок, которого Вы хотите записать<br>Воронин Степан Юрьевич (15.08.2013 г.р.)<br>Воронина Елизавета Юрьевна (15.08.2013 г.р.)<br>Добавить ребёнка<br>Заполните контактные данные |   |         |   |
|                                                                  | Подать заявку<br>Группа 10 (2 г.о.), очно                                                                                                    |   |         | • |

#### Ваша заявка направлена на модерацию. Вы можете изменить заявку в своём личном кабинете

# Вариант 2— Вы не знаете, где и какую программу выбрать

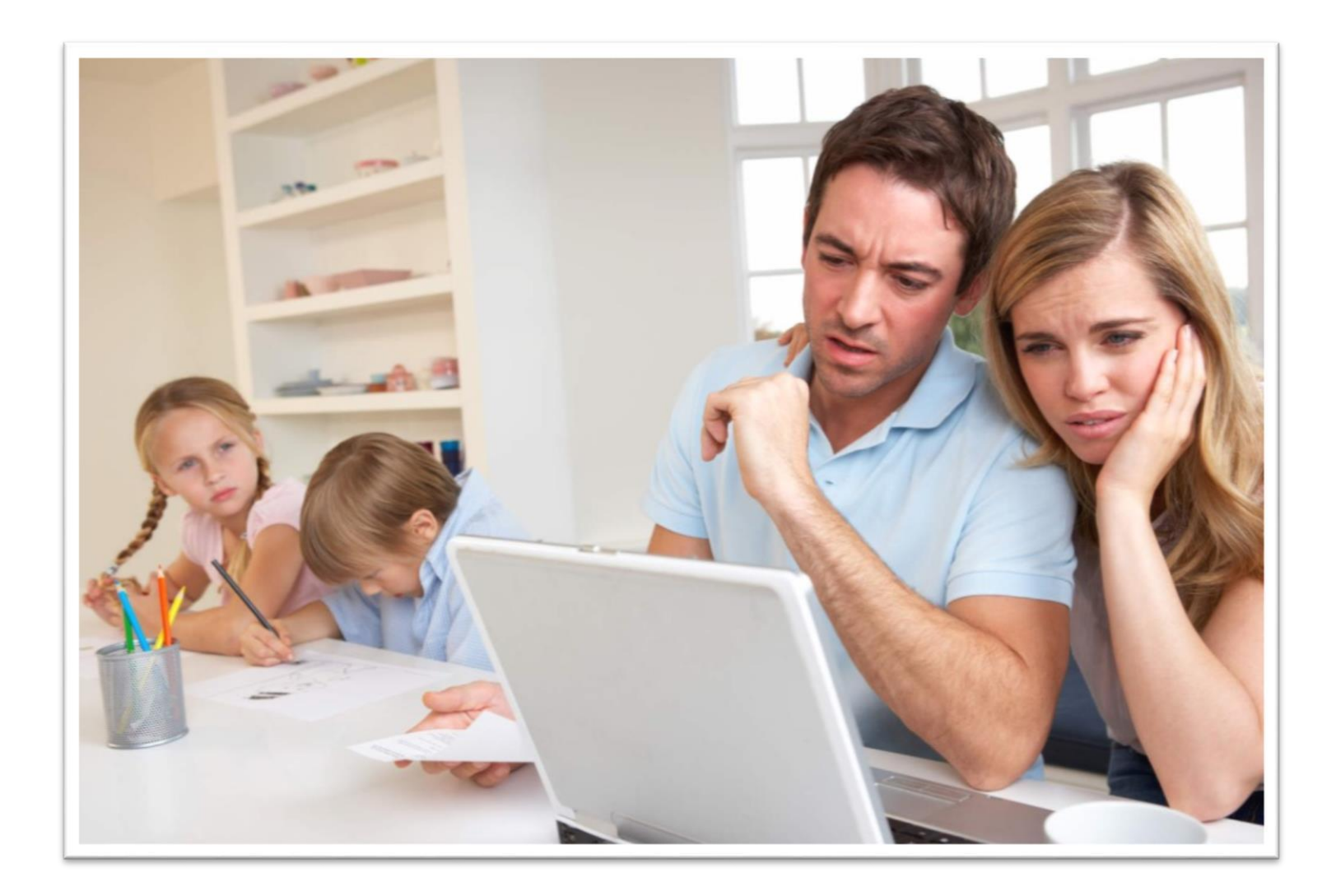

#### Шаг 5. Выберите желаемую

#### направленность обучения

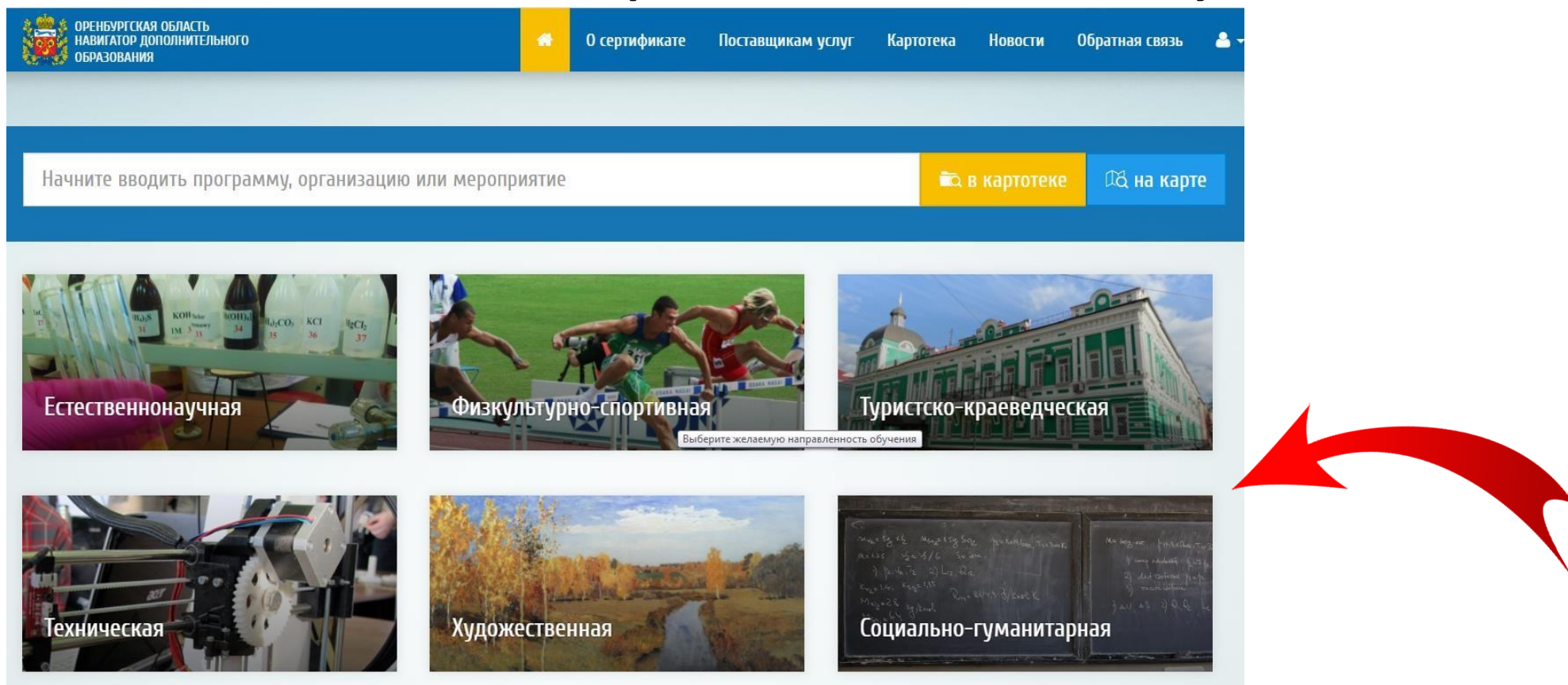

Воспользуйтесь навигацией

## Шаг 6. Уточните область поиска в выбранной направленности

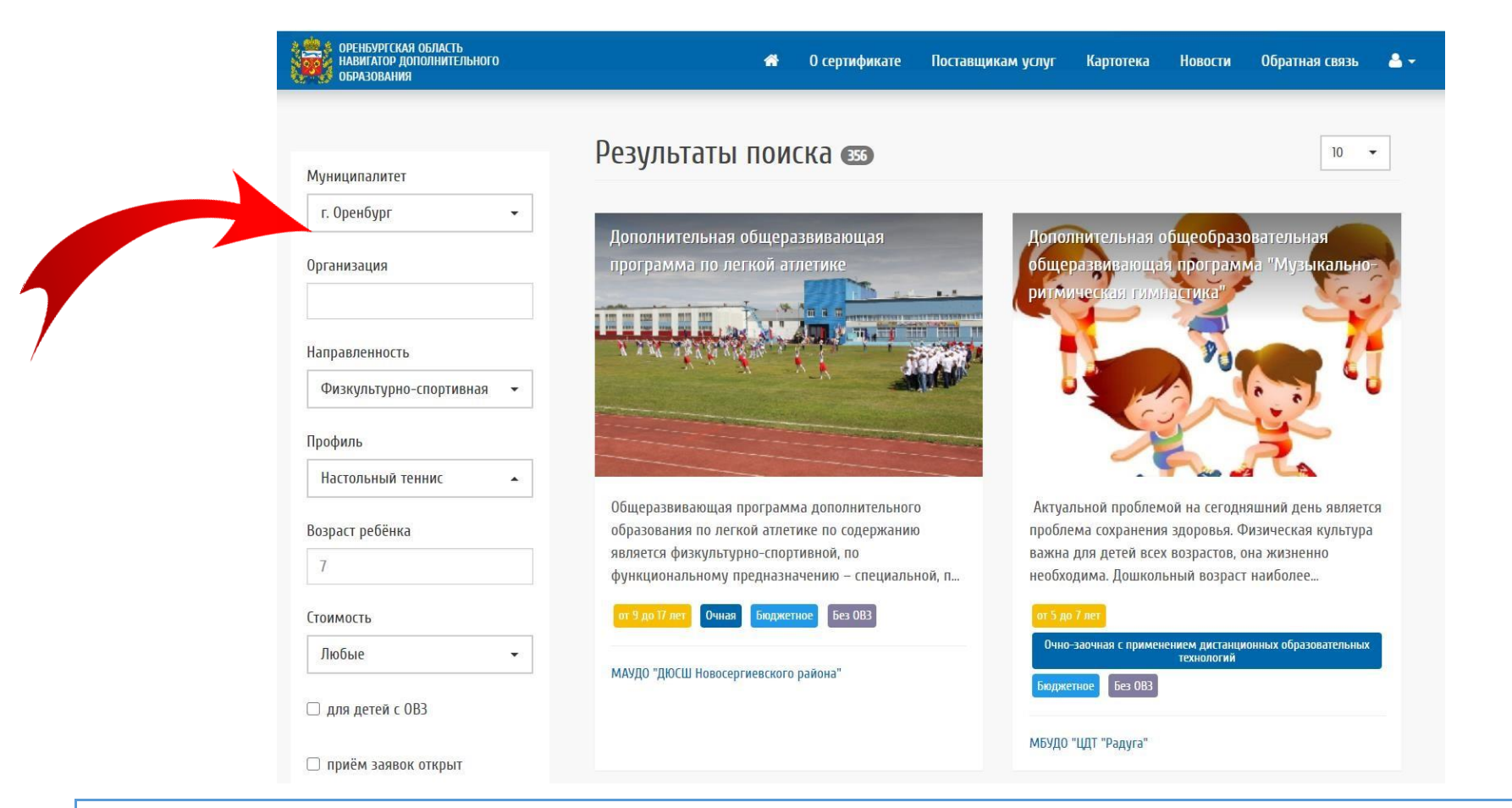

#### Воспользуйтесь боковой навигацией, укажите муниципалитет, возраст ребёнка и выберите возможный профиль программы

## Шаг 7. Выберите нужную программу

| ОРЕНБУРГСКАЯ                                           | ОБЛАСТЬ 🎓 О сертификате Пост<br>иззования                                                                                          | авщикам услуг Картотека Новости Обратная свя                                                                                   |
|--------------------------------------------------------|----------------------------------------------------------------------------------------------------|----------------------------------------------------------------------------------------------------|
| Начните вводить программу, о                           | рганизацию или мероприятие                                                                                                    | 🛍 в картотеке 🕅 на к                                                                                                    |
| Муниципалитет<br>г. Оренбург –<br>Организация          | Результаты поиска 💿<br>дополнительная общеобразовательная<br>общеразвивающая программа "Клуб<br>спортивного танца "Глория"         | 10<br>ДООЛ "Гроссмейстер"                                                                                                    |
| Направленность<br>Физкультурно-спортивная 👻<br>Профиль |                                                                                                    |                                                                                                    |
| Выберите                                               |                                                                                                    |                                                                                                    |
| Возраст ребёнка                                        | На занятиях по программе учащиеся изучают<br>основы хореографического мастерства,<br>совершенствуют музыкально-ритмические навыки, | Дополнительная общеобразовательная,<br>общеразвивающая программа «Гроссмейстер» им<br>физкультурно-спортивную направленность и |

Воспользуйтесь боковой навигацией, укажите муниципалитет, возраст ребёнка и выберите возможный профиль программы

### Шаг 7. Выберите нужную программу

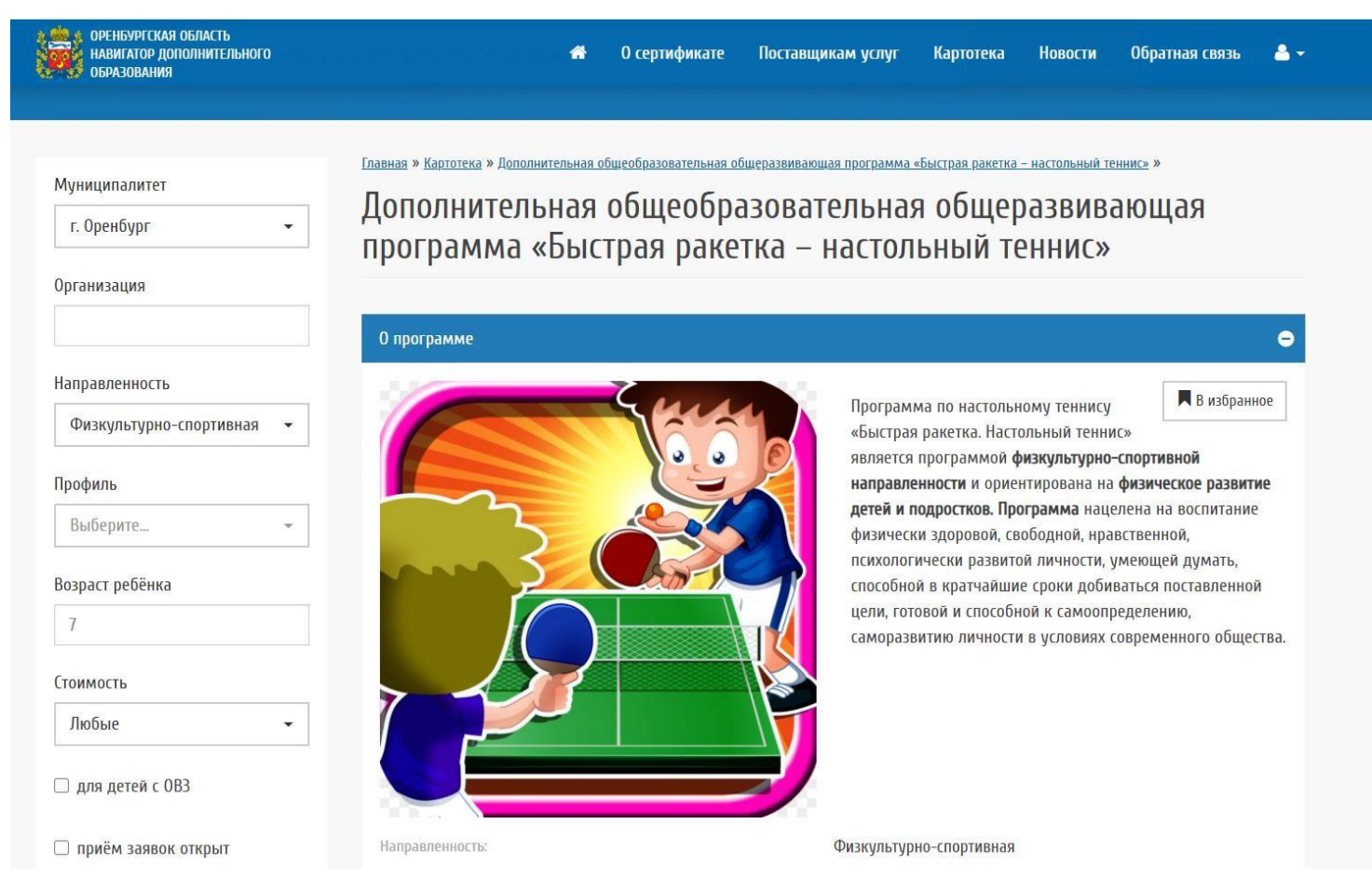

#### Выберите заинтересовавшую Вас программу

#### Шаг 8. Подать заявку

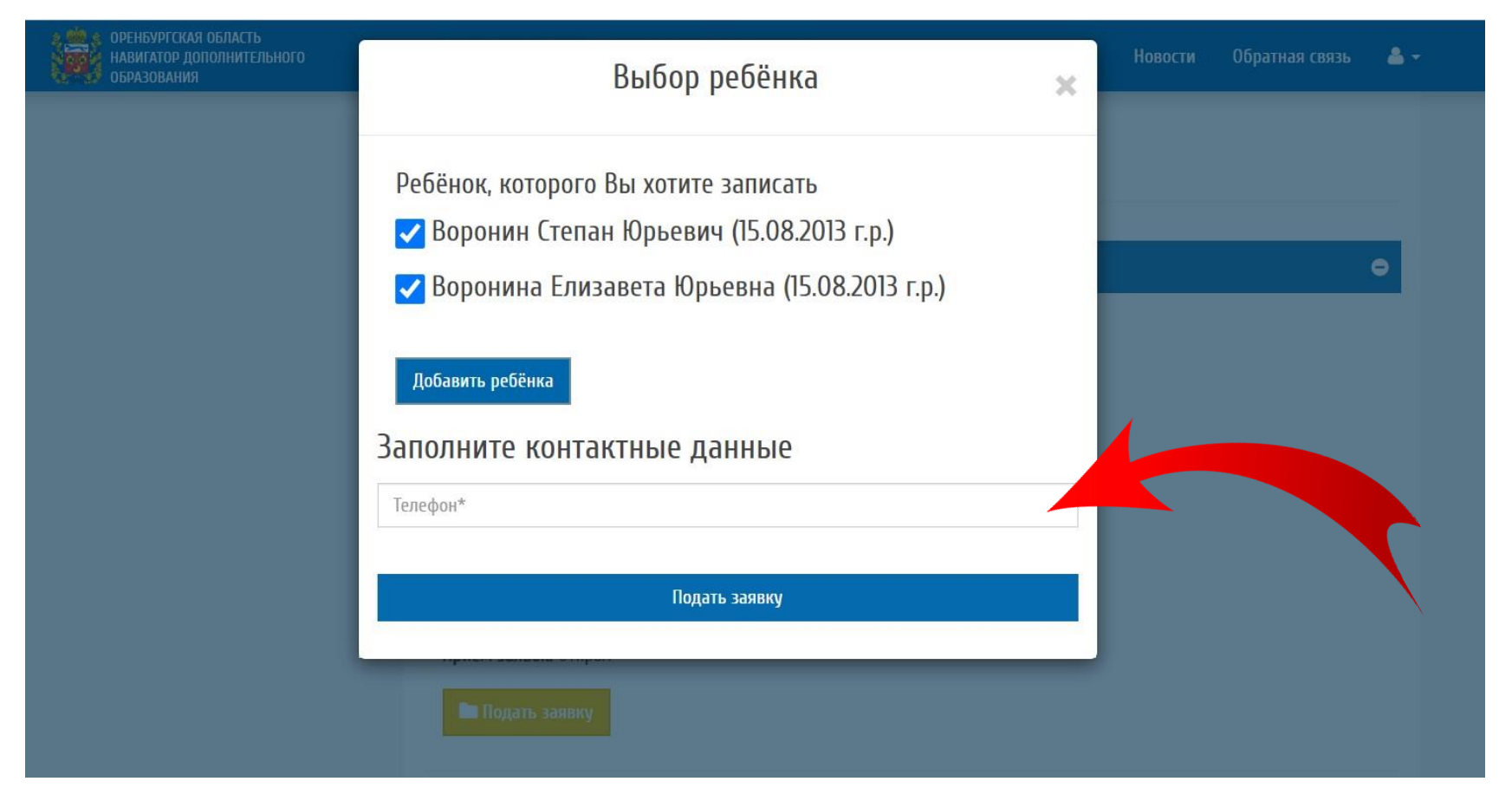

#### Укажите Ваш контактный телефон

#### Шаг 9. Подать заявку

| оренбургская область<br>навигатор дополнительного<br>образования | Выбор ребёнка 🗙                                                                                                    | Новости Обратная связь 🐣 🛩 |
|------------------------------------------------------------------|----------------------------------------------------------------------------------------------------|----------------------------|
|                                                                  | Заявка на обучение успешно подана<br>Перейти к списку заявок<br>Ребёнок, которого Вы хотите записать<br>Рабонин Степан Юрьевич (15.08.2013 г.р.)<br>Воронина Елизавета Юрьевна (15.08.2013 г.р.)<br>Добавить ребёнка |                            |
|                                                                  | Заполните контактные данные<br><sub>Телефон*</sub>                                                                                                    |                            |
|                                                                  | Подать заявку                                                                                                    |                            |
|                                                                  | Группа 10 (2 г.о.), очно                                                                                                    | •                          |

## Ваша заявка направлена на модерацию. Вы можете изменить заявку в своём личном кабинете

#### Шаг 10. Просмотр поданных заявок

| ОРЕНБУРГСКАЯ ОБЛАСТЬ<br>НАВИГАТОР ДОПОЛНИТЕЛЬНОГО<br>ОБРАЗОВАНИЯ | 希 О сертификате Поставщикам услуг Картотека Новости Обратная связь                                                            |
|------------------------------------------------------------------|----------------------------------------------------------------------------------------------------|
|                                                                  | 🎯 Воронина Юлия Владимировна                                                                                                  |
| Начните вводить программу,                                       | организацию или мероприятие                                                                                                   |
|                                                                  | Профиль                                                                                                    |
|                                                                  | Главиая в Картотека в Лололиительная общеоблазовательная общеоразвивающая программа «Быстрая ракатка – и 🎟 История просмотров |
| Муниципалитет                                                    | Пополнитоли иза общообразовление иза общообразовление иза общора *                                                            |
| г. Оренбург 🗸 🗸                                                  | дополнительная общеобразовательная общерс                                                                                     |
| Организация                                                      | программа «обістрая ракетка – настольный тег<br>Дневники Перейтик просмотру и созданию:                                       |
| op divisition                                                    | Ф. Выход                                                                                                    |
|                                                                  | 0 программе                                                                                                    |
| Направленность                                                   | Программа по настольному теннису 🗖 В избранное                                                                                |
| Физкультурно-спортивная 🔻                                        | «Быстрая ракетка. Настольный теннис»                                                                                          |
| Профиль                                                          | направленности и ориентирована на физическое развитие                                                                         |
| Выберите 👻                                                       | детей и подростков. Программа нацелена на воспитание<br>физически здоровой, свободной, нравственной,                          |
| 2                                                                | психологически развитой личности, умеющей думать,                                                                             |
| Возраст ребенка                                                  | способной в кратчайшие сроки добиваться поставленной цели, готовой и способной к самоопределению,                             |
| 1                                                                | саморазвитию личности в условиях современного общества.                                                                       |
| Стоимость                                                        |                                                                                                    |
| Любые 🗸                                                          |                                                                                                    |
|                                                                  |                                                                                                    |

Вы можете изменить заявку, узнать о статусе поданных заявок в своём личном кабинете

#### Шаг 11. Просмотр поданных заявок

| оренбурго<br>навигато<br>образова | :КАЯ ОБЛАСТЬ<br>2 дополнительного<br>Ния |                             |               | *     | О сертификате     | Поставщикам          | і услуг | Картотека   | Новости                         | Обратная связь | ▲ - |
|-----------------------------------|------------------------------------------|-----------------------------|---------------|-------|-------------------|----------------------|---------|-------------|---------------------------------|----------------|-----|
| <u>Главная</u> » <u>Заявки</u> »  |                                          |                             |               |       |                   |                      |         |             |                                 |                |     |
| Заявки (                          | Все заявки )                             |                             |               |       |                   |                      |         |             |                                 |                |     |
|                                   |                                          |                             |               |       |                   |                      |         |             |                                 |                |     |
| Для подачи                        | заявки найдите                           | понравившуюс                | а программу в | Кар   | тотеке и нажм     | ите на соотве        | тствую  | щую кнопн   | ку при просм                    | ютре програми  | чы. |
|                                   |                                          |                             |               |       |                   |                      |         |             |                                 |                |     |
| Все записи                        | Новая Подтверж                           | дена Участвует              | в программе 3 | Завер | ошена (отменена)  | Успешно (про         | йдено)  |             |                                 |                |     |
| Показать по 10                    | ∨ записей                                |                             |               |       |                   |                      |         |             | Найти:                          |                |     |
| Номер                             | • Статус заявки 🔶                        | Дата регистра<br>ции заявки | Заявитель     | T     | ел. Заявителя 🔶 и | E-mail Заявите<br>1я | Ребено  | ¢.          | Программа 🔶                     | Действия       | ¢   |
|                                   |                                          |                             |               |       |                   |                      |         | Дı          | ополнительная                   | ۲              |     |
|                                   |                                          |                             |               |       |                   |                      |         | лі          | ыная общеразви                  |                |     |
|                                   |                                          |                             |               |       |                   |                      |         | Ba          | ающая програм<br>а «Моя малая р |                |     |
|                                   | Зараршана (отма                          | 02 03 2021 13:23:31         | Воронина Юлия |       |                   |                      | Воронин | і Степан од | цина» (для мла                  |                |     |
| 1614673226                        | нена)                                    | 971202                      | Владимировна  |       |                   |                      | 13      | в)          |                                 |                |     |
|                                   |                                          |                             |               |       |                   |                      |         | Д           | ополнительная                   | ۲              |     |
|                                   |                                          |                             |               |       |                   |                      |         | о(<br>лі    | ощеобразовате<br>оная общеразви |                |     |
|                                   |                                          |                             |               |       |                   |                      |         | Ba          | ающая програм                   |                |     |

Вы можете изменить заявку, узнать о статусе поданных заявок в своём личном кабинете